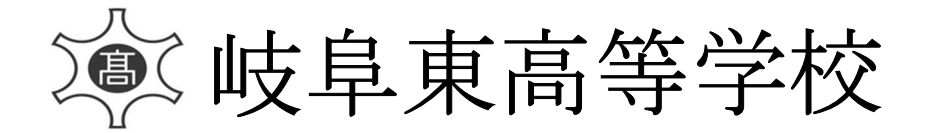

≪インターネット出願手続きの流れ≫

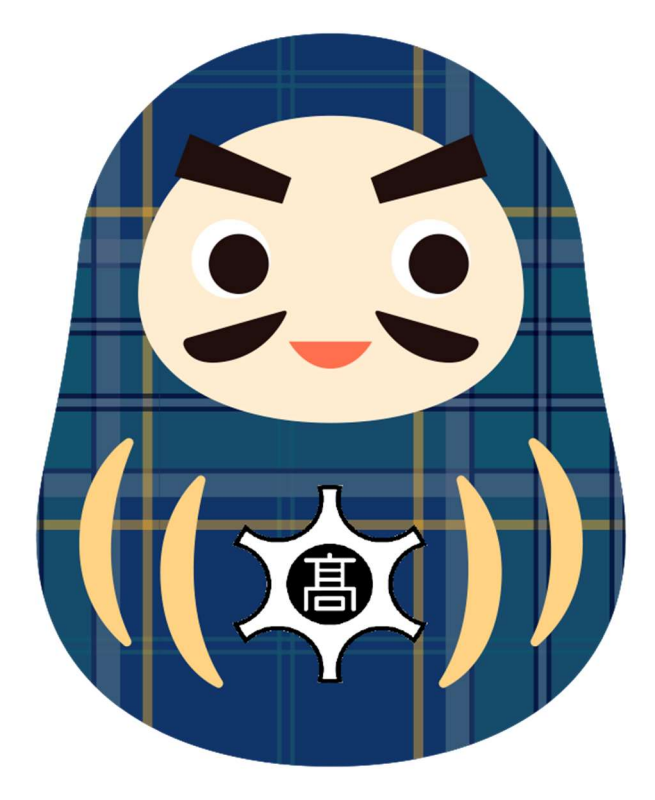

- <インターネット出願手続きの全体イメージ>
  - ※ご自宅にプリンターがない方は、コンビニのサービス等を利用した印刷機器などで印刷していただくことが可能です。

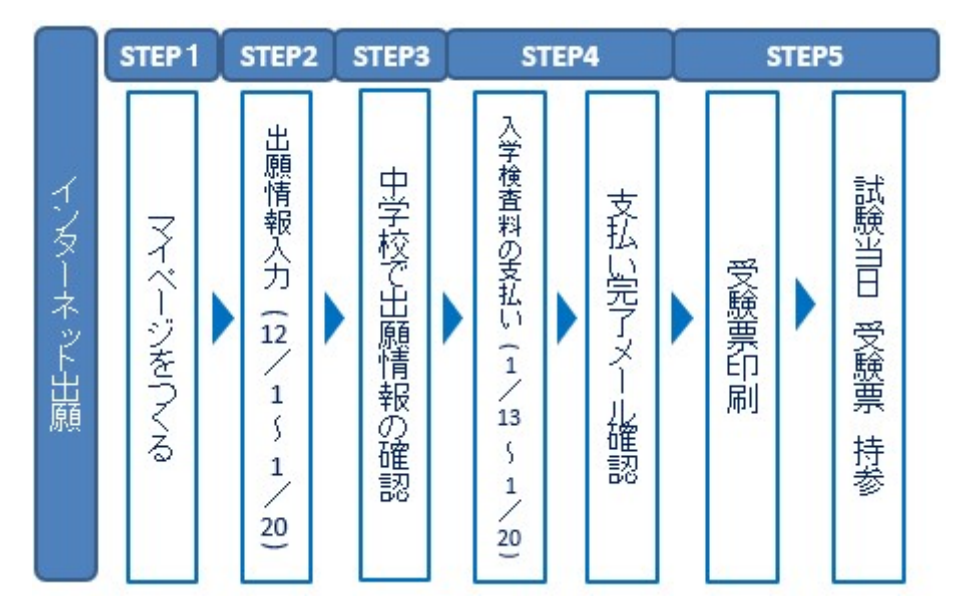

#### <インターネット出願利用可能期間>

出願サイトへのアクセスは、令和4年12月1日(木)から可能です。

#### <インターネット出願を利用する環境について>

インターネットに接続できる環境(パソコン・スマートフォン(以下、スマホ。)・タブレッ ト端末)及びプリンターをご用意いただける方は、ご自宅等で出願が可能です。

<インターネット出願の手順>

※本校の学校見学会に申し込まれた方で、既にメールアドレスを登録している場合は、「step2」から始めてください。その際、同じメールアドレスを使用してください。また、本校以外の miraicompassサイトでメールアドレスを共通IDとしてご登録済みの方は、再度のご登録は不要です。

## STEP 1 マイページをつくる

本校のホームページ(https://www.gito.ed.jp/)内の「インターネット出願」の案内をクリックして、出願サイトにアクセスしてください。

(出願サイトは、パソコン・スマホ・タブレット端末に対応しています。)

- (2)「はじめての方はこちら」をクリックしてください。
- ③ メールアドレスを入力し、「送信」をクリックしてください。

(送信すると、入力したアドレスに確認メールが届きます。)

- ④ 届いたメールを開き、メールに記載してある「確認コード」を入力してください。
- ⑤ 必要事項を入力して「登録」をクリックしてください。
- ⑥ 「ログインへ」をクリックしてください。

## STEP2 出願情報の入力(令和4年12月1日(木)~令和5年1月20日(金))

- ① 出願サイトでメールアドレス・パスワードを入力して、ログインしてください。
- ② 志願者を選択してください。
- ③ 出願内容、入試日程等の入力・選択 利用規約、個人情報取り扱いに同意の上、画面の指示に従って、志願者情報・保護者情報 を入力し、出願する入試を選択します。

## 【入試区分】

- ・推薦(中学校)
- ・推薦(自己)
- 一般(併願)
- ・一般(専願)
- ・推薦(中学校)+一般(併願)
- ・推薦(自己)+一般(併願)

#### 【試験日】

※推薦(中学校)+一般(併願)および推薦(自己)+一般(併願)の人は令和5年 1月28日(土)と1月29日(日)の2日間受験することになりますが、画面上で は1月29日(日)のみが選択可能です。

#### 【試験会場】

| ※中学校の先生の指示に | こ従って、選択してくださ | k) <u>.</u>                  |
|-------------|--------------|------------------------------|
| ・関高校会場      | ・大垣東高校会場     | ・大和中学校会場                     |
| ・岐阜東高校会場    | ·加納高校会場      | <ul> <li>各務原西高校会場</li> </ul> |

※推薦(中学校)+一般(併願)および推薦(自己)+一般(併願)の人は29日 (日)の会場のみ選択してください。推薦入試(1月28日)の会場は、岐阜東高校のみです。

## STEP3 中学校で出願情報の確認 (中学校の先生の指示に従ってください。)

- ① 入力を済ませたら「保存して中断する」を選択してください。
- ② 「マイページ」へ移動し、「申込確認」を選択し、画面下の「申込内容確認書」を選択し、A4用紙に印刷してください。
- ③ 印刷後はログアウトして、画面を閉じてください。

#### ※ここで作業を一旦中止してください。

④ 中学校で申込内容の確認を受けてください。

STEP4 入学検査料の支払い・支払い完了メールの確認

#### (令和5年1月13日(金)~1月20日(金))

① 「支払方法」を選択して「確認画面へ」をクリックしてください。

# ・クレジットカード決済 ・コンビニ支払い

- ・ペイジー対応金融機関ATM支払い(現金)・(カード・通帳)
- ・ペイジー (ネットバンキング)

【支払方法】

※お支払い方法により、事務手数料が異なります。必ずご確認の上、お申し込みください。

- ② 内容の確認が終わったら、「上記内容で申込む」をクリックしてください。
- ③ 入学検査料の支払い後に、登録されたメールアドレスに支払い完了メールが届きます。【注意事項】
  - ・ 入学検査料支払い方法を確定して申し込んだ後は、入力内容の誤りをインターネット
     上で訂正することはできませんので、十分確認(必要があれば訂正)を行ってください。

・ <u>入学検査料支払い後の試験変更はできません。</u>万が一、個人情報の入力に誤りを発見した場合は、本校までお問い合わせください。
 ※一旦納入された入学検査料は、理由の如何を問わず返金できません。

▼ご利用いただけるクレジットカード

VISA MasterCard DCB CORESC Diners Club Diners Club NTERNATIONAL

▼ご利用いただけるコンビニ

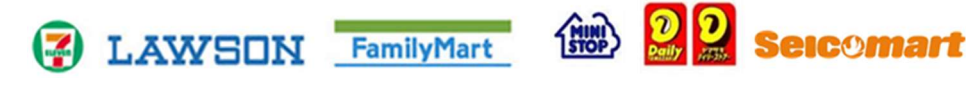

▼ご利用いただける金融機関ATM

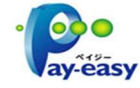

※ペイジー (Pay-easy) 操作方法の詳細については <u>https://www.pay-easy.jp/</u> をご 覧ください。

## STEP5 受験票印刷・試験当日に受験票持参(入金後~)

- 出願サイトにアクセスし、ログイン後、マイページより、受験票をご自宅やコンビニ 等で<u>A4サイズ、普通白紙</u>に印刷してください。
- ② 「受験生のみなさんへ」(左側)と受験票(右側)を切り離して、試験当日に両方を お持ちください。なお、緊急連絡先を事前に、体温を試験当日に記入して持参してく ださい。

【注意事項】

· 受験票は本校から発送しませんので、必ずご自宅やコンビニ等で印刷してください。

インターネット出願で困ったときは…

miraicompass 受験生・保護者の皆様向けご案内サイトをご覧ください。

https://www.mirai-compass.jp.net/nygk/

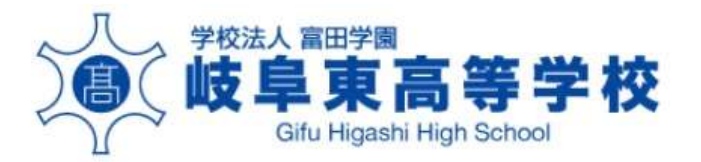